## Once logged into FACTS please select the Main Menu

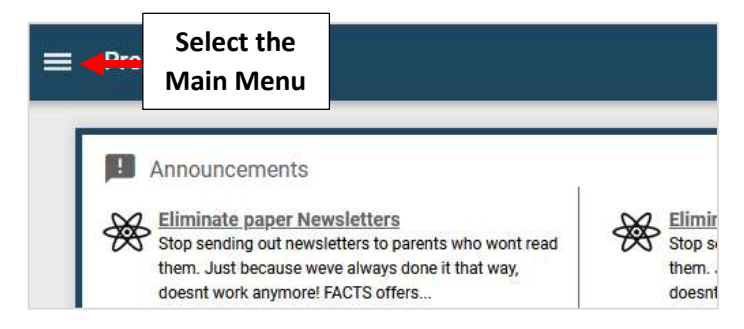

## Select Student > Report Card

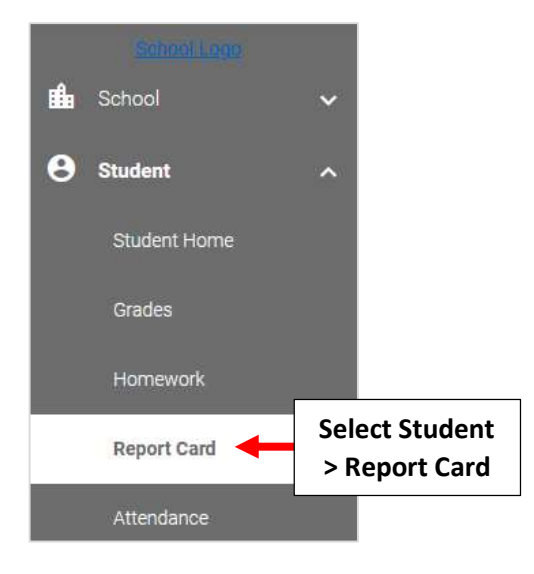

## Report Card will display for you to view. Select the dropdown to toggle between students

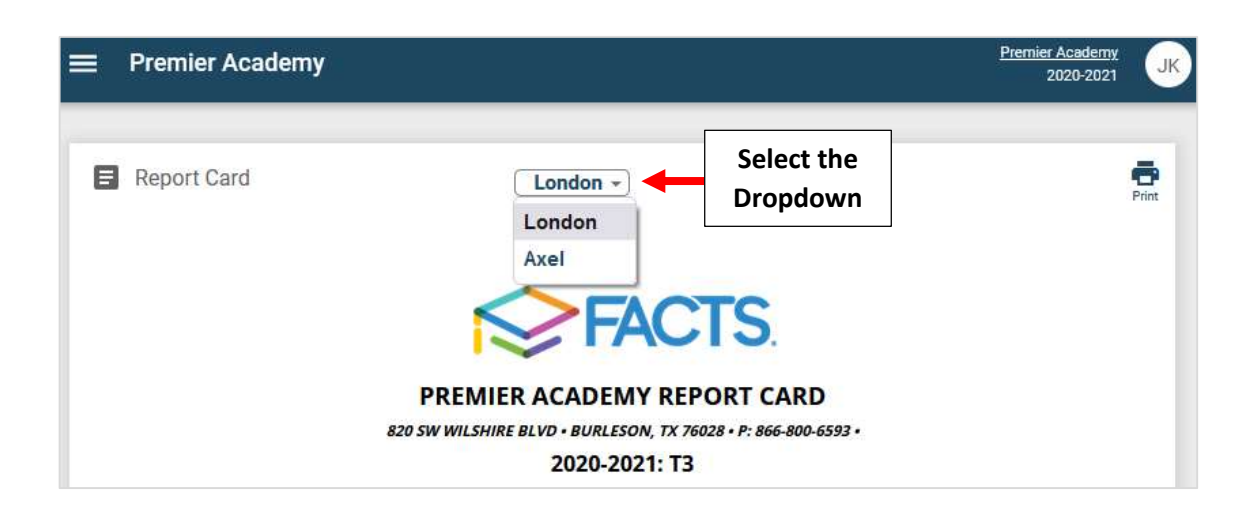